1. Go to our e-resources page at <u>https://lib.cmb.ac.lk/e-resources-3/</u> and Click on JSTOR icon

## 2. Click Login

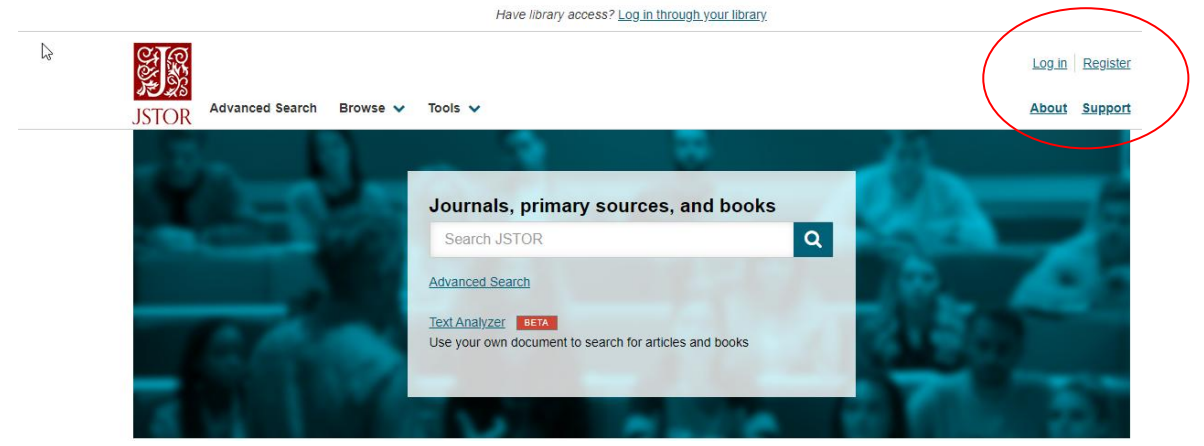

3. Click on Find my Institution

|                                    | Have library access? Log in through your library                    |                 |
|------------------------------------|---------------------------------------------------------------------|-----------------|
| Search JSTOR                       | Q                                                                   | Log in Register |
| JSTOR Advanced Search Browse V Too | ols 🗸                                                               | About Support   |
| Log in to JSTOR ®                  |                                                                     |                 |
|                                    | Looking for your institution?                                       |                 |
| G Log in with Google               | If you would like to find your institution, click the button below. |                 |
| OR                                 | Find My Institution                                                 |                 |
| Username                           |                                                                     |                 |
| Type your username                 |                                                                     |                 |
| Please fill out this field.        |                                                                     |                 |
| Type your password                 |                                                                     |                 |
| Forgot Username or Password?       |                                                                     |                 |
| Keep Me Logged In                  |                                                                     |                 |
|                                    |                                                                     |                 |

4. Enter University of Colombo in the search box and click on Search button

| Have library access? Log in through your library |                                                                                                    |               |                                                                                             |                 |  |
|--------------------------------------------------|----------------------------------------------------------------------------------------------------|---------------|---------------------------------------------------------------------------------------------|-----------------|--|
|                                                  | Search JSTOR                                                                                                    |               | Q                                                                                           | Log in Register |  |
|                                                  | JSTOR Advanced Search Brow                                                                                                    | wse 🗸 Tools 🗸 |                                                                                             | About Support   |  |
|                                                  | Log in via an institu<br>search by Institution Name<br>University of Colombo<br>Search<br>Institution Results<br>American Institute for Sri Lankan<br>Studies (AISLS) | Aution O      | Have an account?<br>If you would like to log in with an account, click the button<br>below. |                 |  |

## 5. Click on Log in

| ← → C                                                        |                                                               | \$ U            |
|--------------------------------------------------------------|---------------------------------------------------------------|-----------------|
| +                                                            | Have library access? Log in through your library              |                 |
| Search JSTOR                                                 | Q                                                             | Log in Register |
| JSTOR Advanced Search Browse V Tools V                       |                                                               | About Support   |
| Log in via an institution ${\boldsymbol{\theta}}$            |                                                               |                 |
| Search by Institution Name                                   | Have an account?                                              |                 |
| University of Colombo                                        | If you would like to log in with an account, click the button |                 |
| Search                                                       | below.                                                        |                 |
| L3                                                           | Log in                                                        |                 |
| Your search of "University of Colombo" returned<br>1 results |                                                               |                 |
| University of Colombo [UoC]                                  |                                                               |                 |
|                                                              |                                                               |                 |

6. Enter your SSO User name and Password here and click on Login Enter

| Ö                                                                                         |                                                                         |
|-------------------------------------------------------------------------------------------|-------------------------------------------------------------------------|
| Login to JSTOR SP                                                                         |                                                                         |
| Username                                                                                  | <ul> <li>&gt; Forgot your password?</li> <li>&gt; Need Help?</li> </ul> |
| Password                                                                                  |                                                                         |
|                                                                                           |                                                                         |
| Don't Remember Login                                                                      |                                                                         |
| Clear prior granting of<br>permission for release of your<br>information to this service. |                                                                         |
| Login                                                                                     |                                                                         |
| JSTOR Shibboleth Service                                                                  |                                                                         |

7. Enter your keywords in the JSTOR search box

| Access provided by University of Colombo                                                                                                    |                     |  |  |  |  |
|----------------------------------------------------------------------------------------------------|---------------------|--|--|--|--|
| Log in<br>ISTOR Advanced Search Browse V Tools V About                                                                                                 | Register<br>Support |  |  |  |  |
| Journals, primary sources, and books<br>Search JSTOR<br>Paranced Search<br>Text Analyzer TEX<br>Use your own document to search for articles and books |                     |  |  |  |  |
| GET HELP<br>WITH REMOTE<br>ACCESS                                                                                                    |                     |  |  |  |  |

Contact Librarian, UoC at <u>librarian@lib.cmb.ac.lk</u> if you have any access issues.